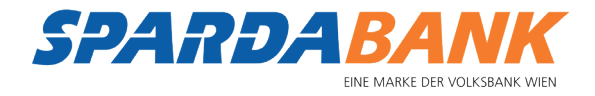

# So **finde** und **installiere** ich die SPARDA-BANK **Apps** auf meinem **Android**-Smartphone

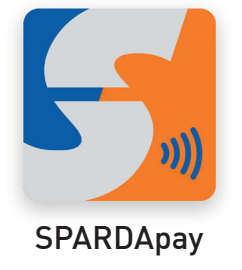

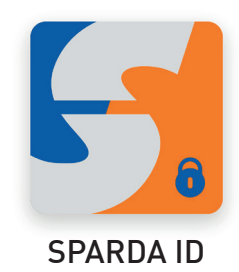

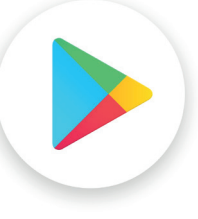

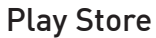

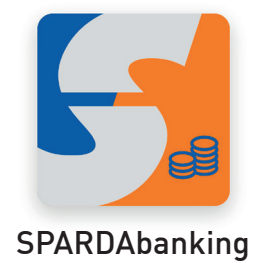

## Folgende Voraussetzungen benötige ich

- Ein Android Smartphone
- Android Version ab 9
- Ein Google-Konto
- Eine Internetverbindung
- Etwa 10 15 Minuten Zeit

Sie haben bereits ein Google-Konto? Bitte auf <u>Seite 4</u> weiterblättern.

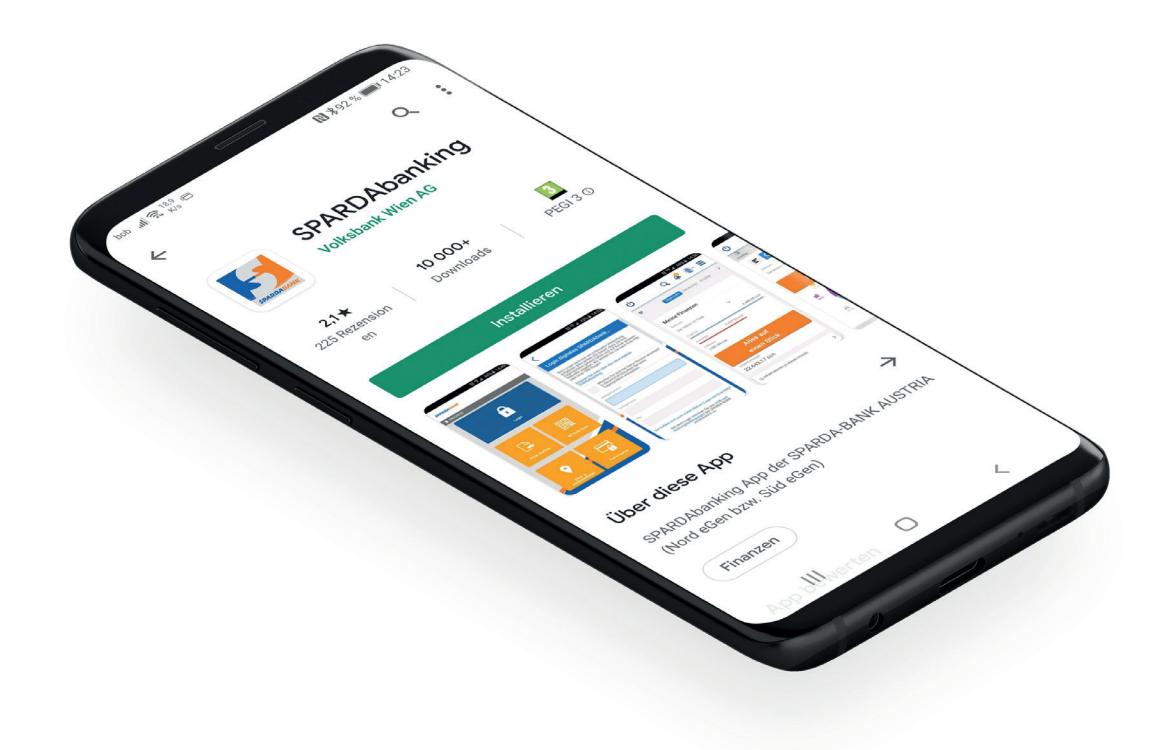

#### Google-Konto erstellen

Wenn Sie noch **kein** Google-Konto haben, erstellen Sie jetzt eines! Nähere Informationen finden sie auch unter https://support.google.com/googleplay/ answer/2521798?hl=de

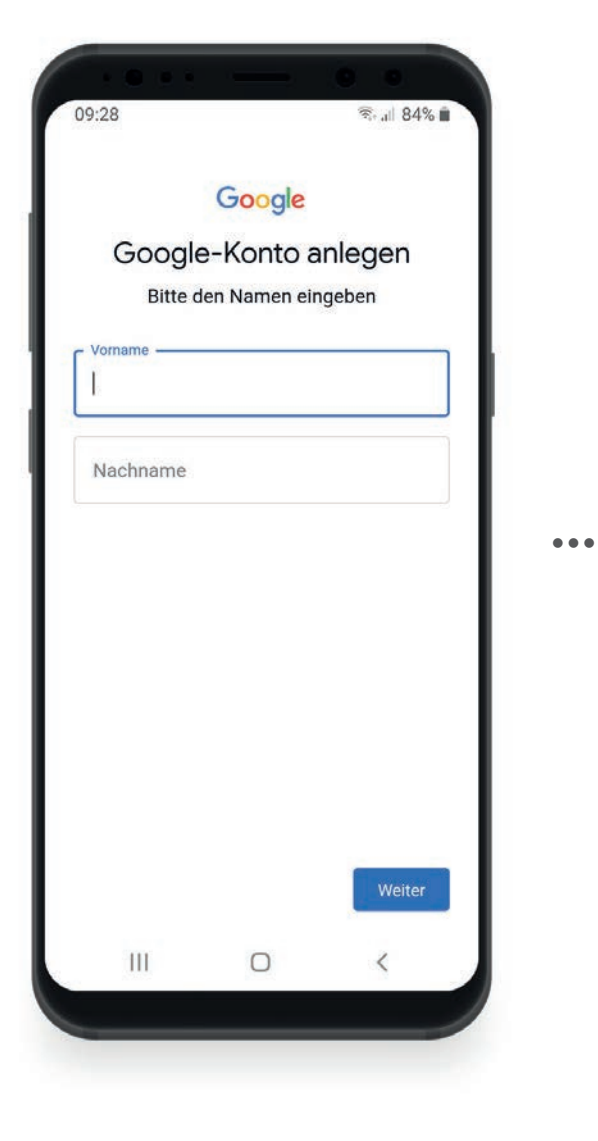

Folgen Sie der Anleitung, um Ihr Google-Konto hinzuzufügen.

09:30

Schließen Sie die Erstellung des Google-Kontos ab.

| 09:30                                                                                                    | <b>छ</b><br>जिन्तुम .स. 84% में |     | 09:32                                                                                                    | হিন্যা 83% <b>ল</b>                                                |                             |
|----------------------------------------------------------------------------------------------------|---------------------------------|-----|----------------------------------------------------------------------------------------------------|--------------------------------------------------------------------|-----------------------------|
| Google<br>So melden Sie sich an<br>Erstellen Sie eine Gmail-Adresse, um sich<br>in Ihrem Google-Konto anzumelden |                                 |     | Sie haben die Kontrolle<br>Je nach Kontoeinstellungen können einige dieser<br>Daten mit Ihrem Google-Konto verknüpft werden.<br>Diese Daten werden von uns als<br>"personenbezogene Daten" behandelt. Sie können<br>festlegen, wie diese Daten von uns erhoben und<br>genutzt werden sollen, indem Sie unten auf<br>"Weitere Optionen" klicken. Ihre Einstellungen<br>können Sie jederzeit anpassen oder Ihre<br>Einwilligung mit Wirkung für die Zukunft<br>widerrufen. Rufen Sie dazu Mein Konto unter |                                                                    |                             |
| max.mustermann                                                                                                   | (@gmail.com                     | ••• | myaccount.google.com auf.   WEITERE OPTIONEN   Veitere optionen   Ich akzeptiere die Nutzungsbedingungen   von Google und von Google Play                                                                                                    |                                                                    |                             |
|                                                                                                    |                                 |     | Ich willige in die obe<br>Verarbeitung meine<br>Datenschutzerklärur<br>Erläuterungen dazu.                                                                                                    | en beschriebene<br>r Daten ein. Hinweis: Die<br>ng enthält weitere |                             |
| III O                                                                                                    | Weiter                          |     |                                                                                                    | Konto erstellen                                                    | "Konto erstellen"<br>tippen |

**SPARDABANK** 

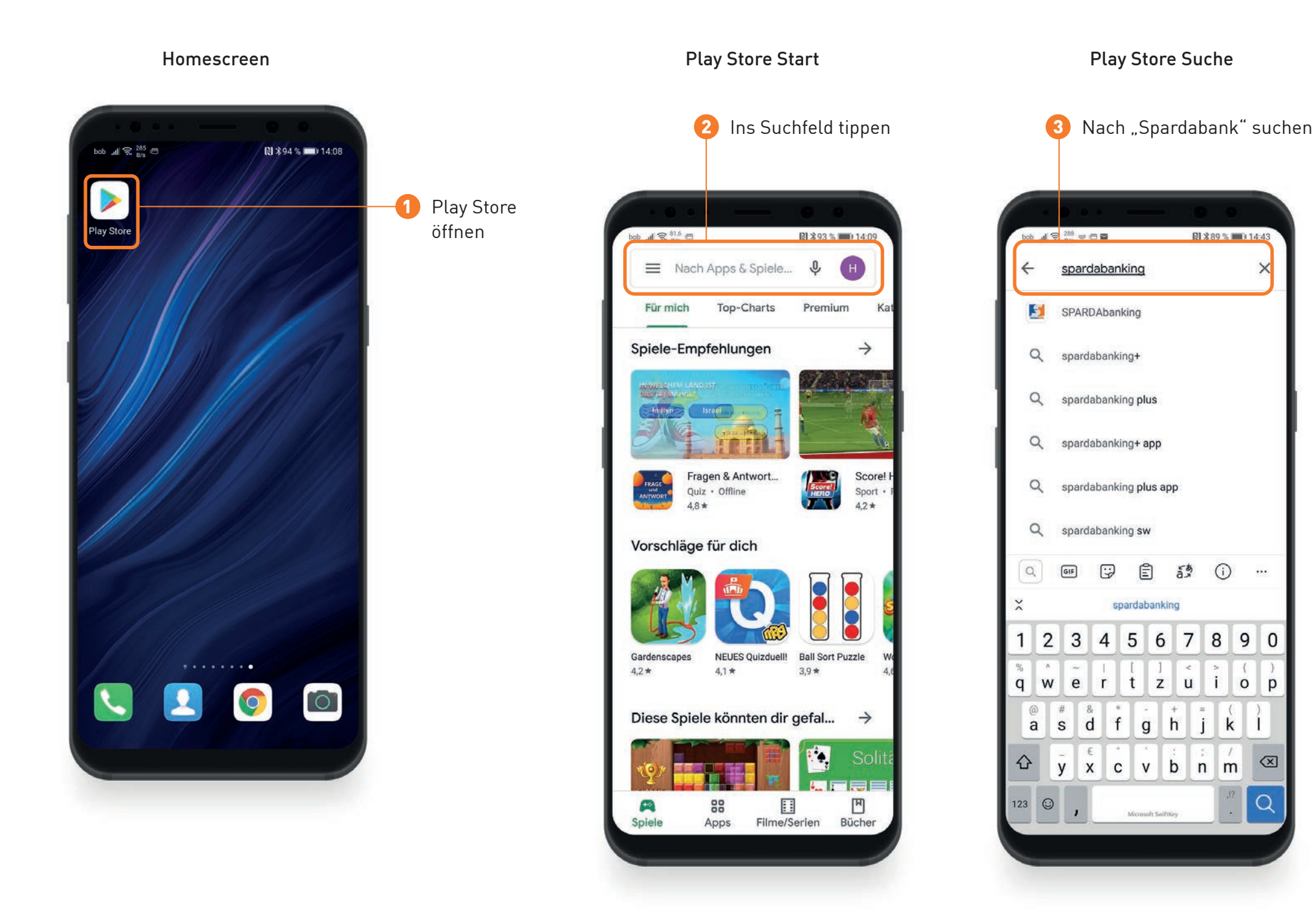

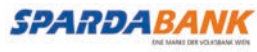

### Suchergebnisse

#### **App-Detailseite**

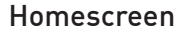

6 Fertig! Die SPARDA-BANK App ist installiert und kann jetzt benutzt werden

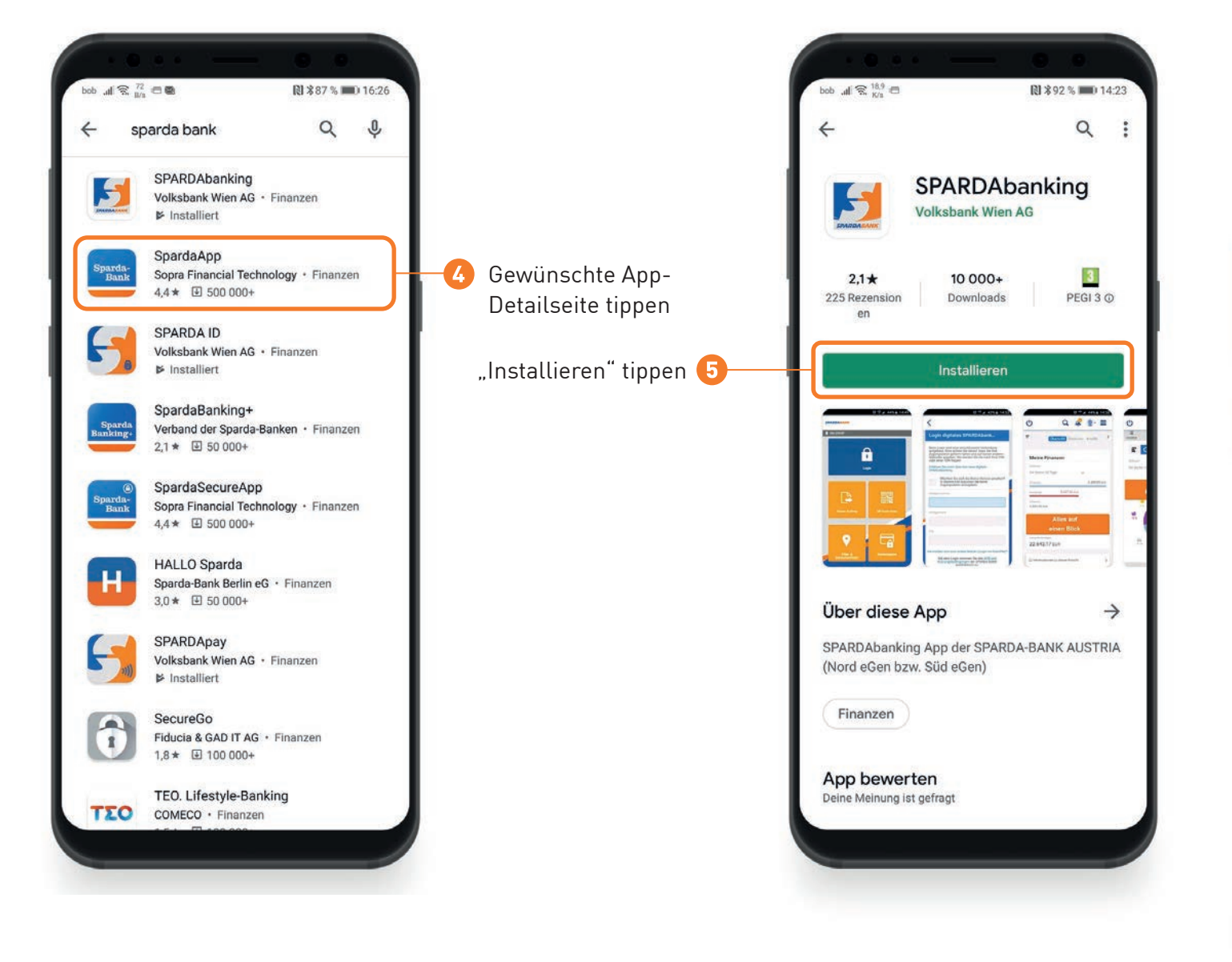

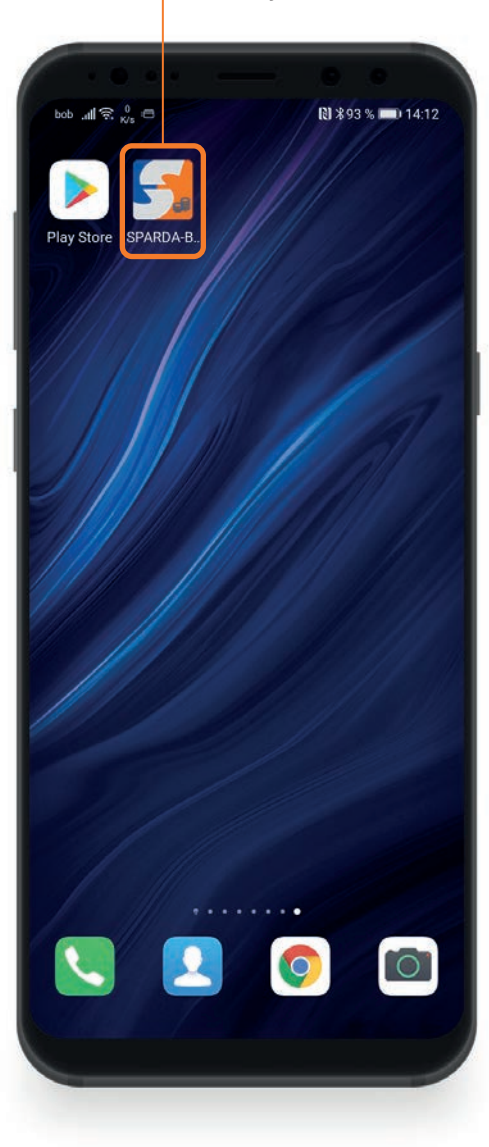

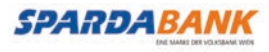